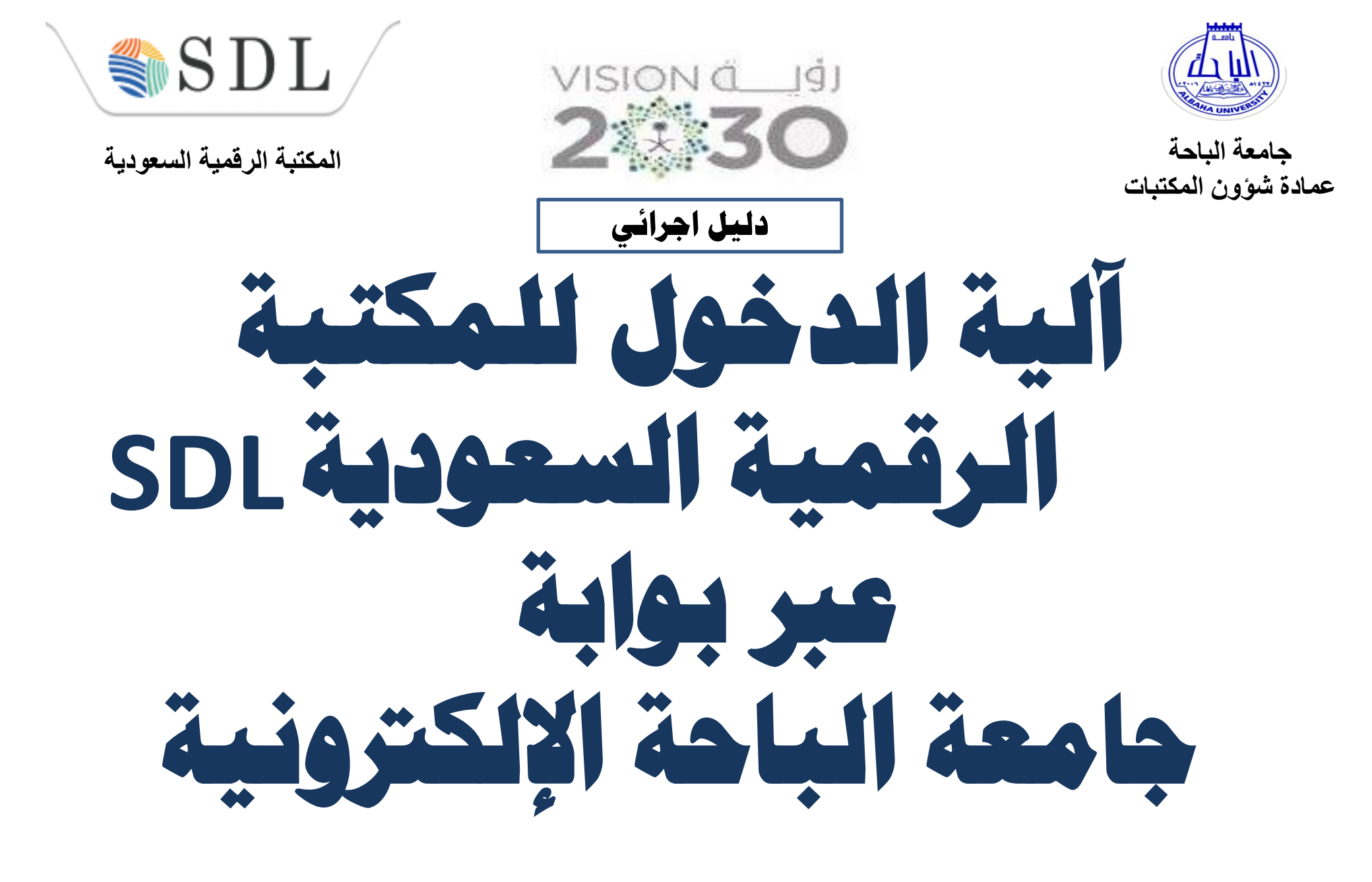

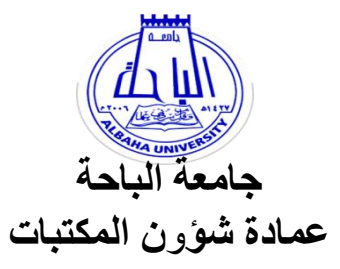

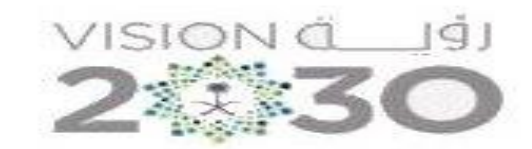

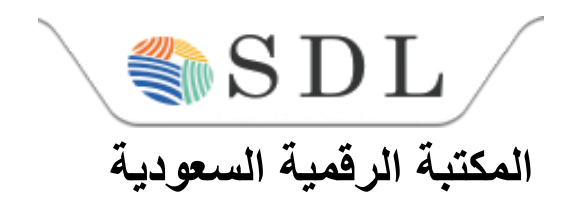

أولاً :أعضاء هيئة التدريس والموظفين

١-الدخول إلى موقع جامعة الباحة .

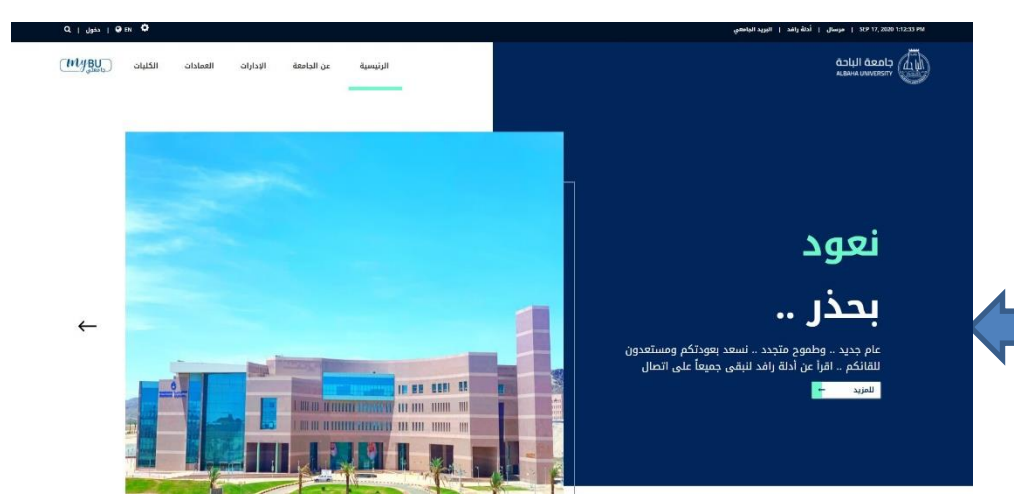

الرئيسية عن الجامعة الإدارات العمادات الكليات (معلول)

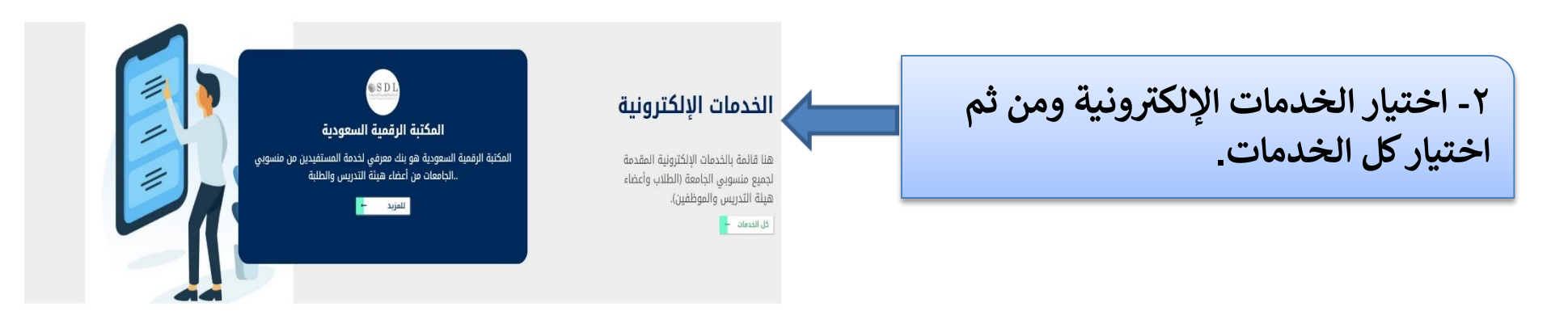

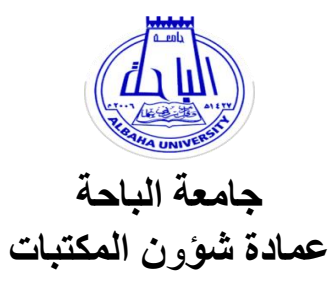

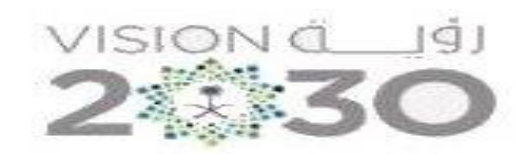

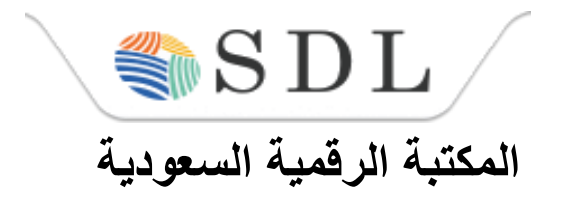

٣-اختيار أيقونة أعضاء هيئة التدريس أو الكل.

# الخدمات الإلكترونية

هنا قائمة بالخدمات الإلكترونية المقدمة لجميع منسوبي الجامعة (الطلاب وأعضاء هيئة التدريس والموظفين).

أعضاء هيئة التدريس الكل الطلاب

الموظفين

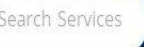

٤-اختيار المكتبة الرقمية السعودية ثم الضغط على بدء الخدمة

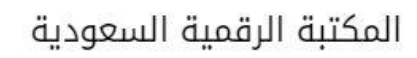

SDI

المكتبة الرقمية السعودية هى بنك معرفى لخدمة المستفيدين من منسوبى الجامعات من أعضاء هيئة التدريس والطلية.

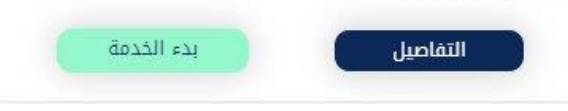

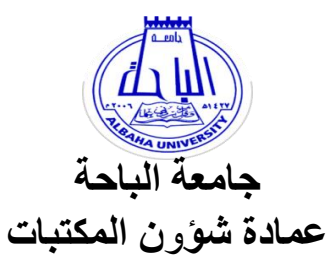

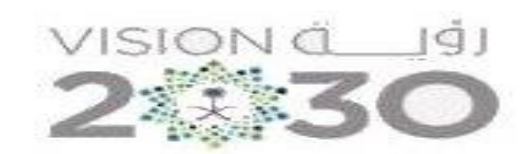

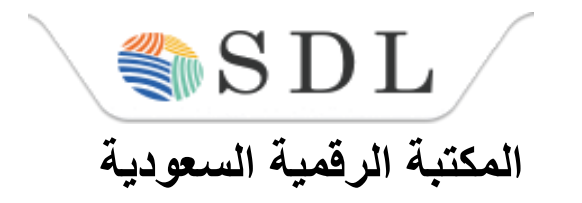

 ٥- يتم الدخول لأعضاء هيئة التدريس عن طريق إدخال اسم المستخدم للبريد الجامعي وكلمة المرور الخاصة بالبريد الجامعي. مثال: اسم المستخدم: afallath ملحوظة مهمة : عند الدخول لأول مرة من قبل بعض الأعضاء قد تظهر لهم شاشة مكتوب بأعلاها هذه العبارة MyBu would need to ولتجاوز هذه الصفحة يتم الضغط على عبارة Sign In في اسفل الشاشة.

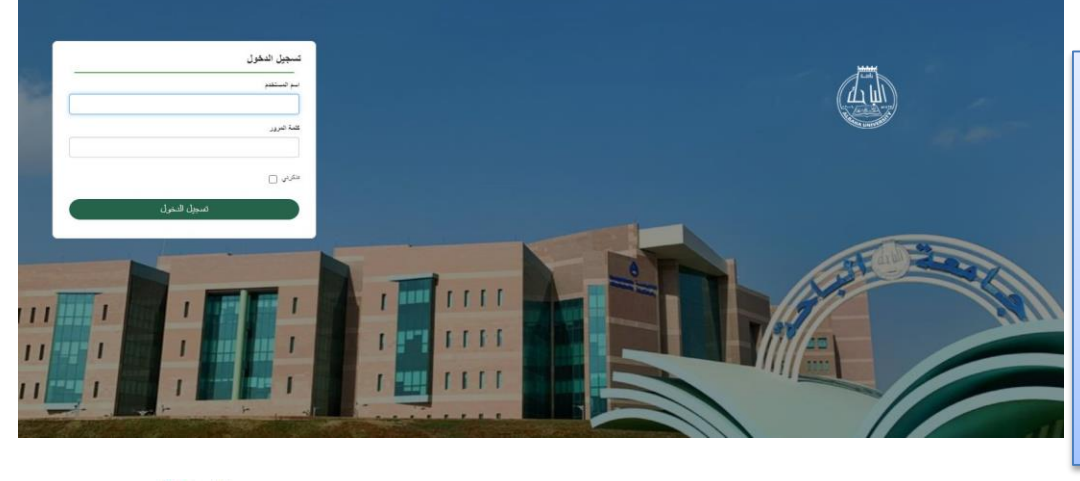

٢-اختيارأيقونة المكتبة الرقمية السعودية؛ وبالتالي يمكن الاستفادة من جميع محتوياتها.

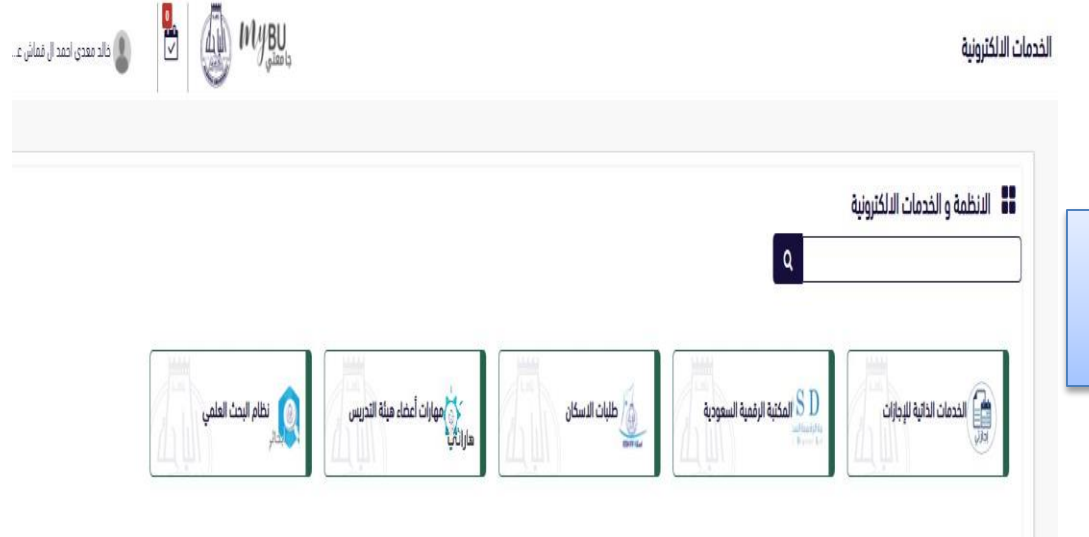

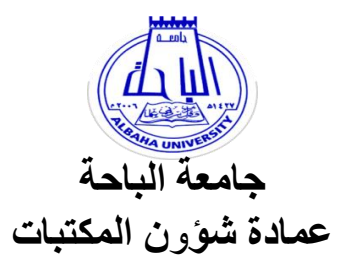

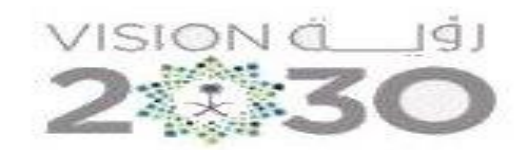

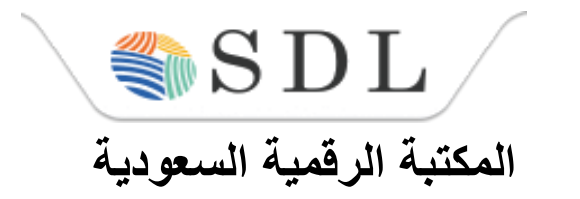

ثانياً: الطلاب

١- بالنسبة للطلاب الدخول على الموقع الرئيس لجامعة الباحة.

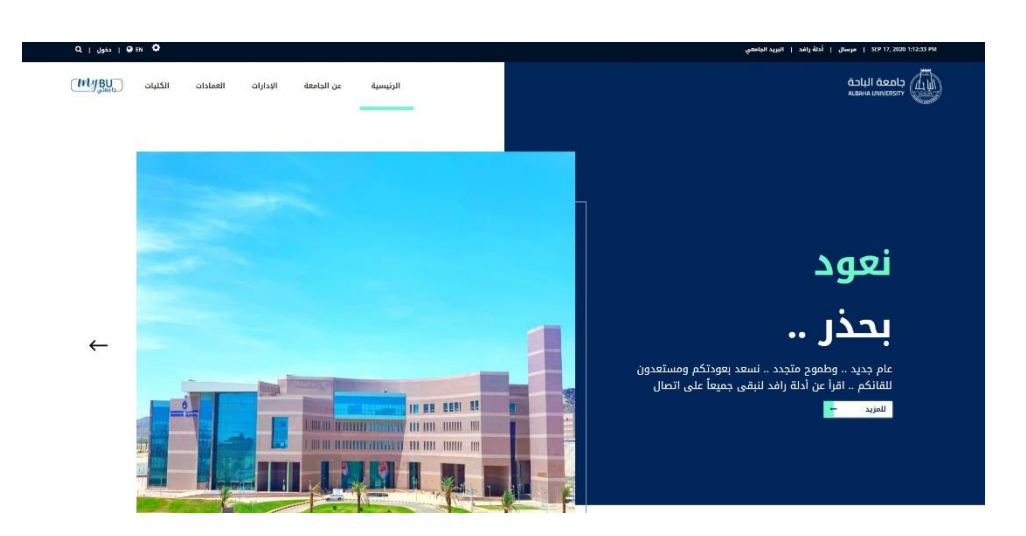

الرئيسية عن الجامعة الإدارات العمادات الكليات (الأليسية)

٢-اختيار أيقونة الخدمات الإلكترونية .

#### الخدمات الإلكترونية

هنا قائمة بالخدمات الإلكترونية المقدمة لجميع منسوبي الجامعة (الطلاب وأعضاء هيئة التدريس والموظفين). كل الدماد 🚽

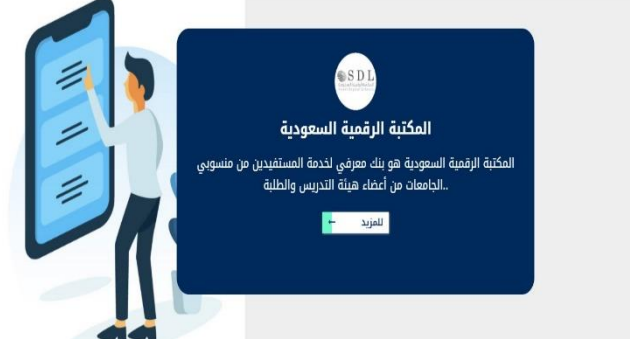

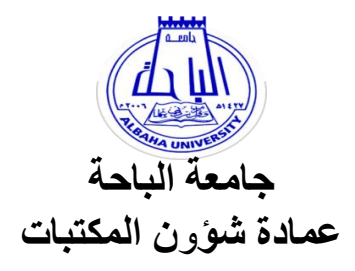

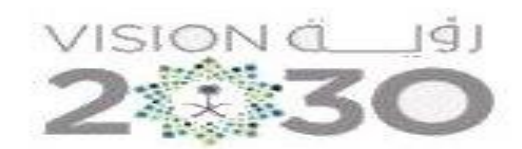

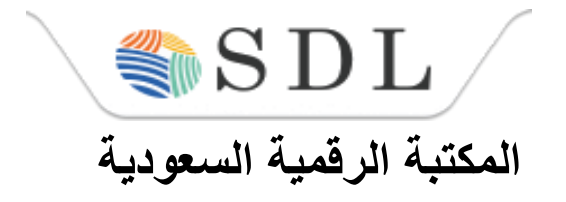

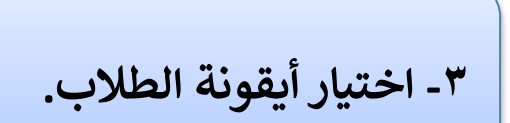

## الخدمات الإلكترونية

<mark>هنا</mark> قائمة بالخدمات الإلكترونية المقدمة لجميع منسوبي الجامعة (الطلاب وأعضاء هيئة التدريس والموظفين).

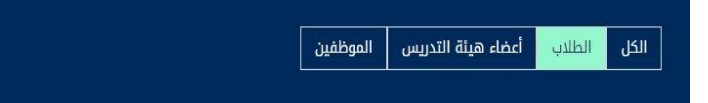

Search Service:

٤- اختيار المكتبة الرقمية السعودية، ثم الضغط على بدء الخدمة.

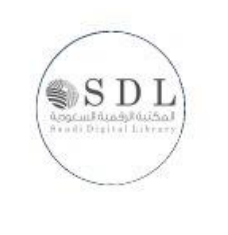

### المكتبة الرقمية السعودية

المكتبة الرقمية السعودية هي بنك معرفي لخدمة المستفيدين من منسوبي الجامعات من أعضاء هيئة التدريس والطلبة.

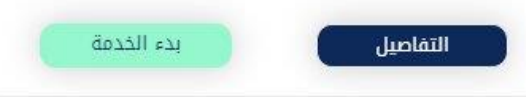

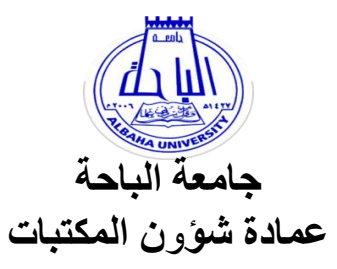

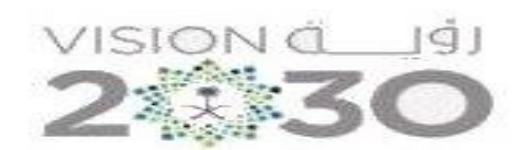

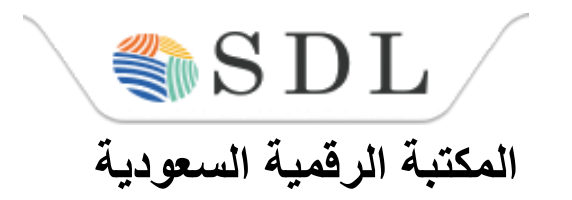

 د. يمكنك الدخول عن طريق إدخال الرقم الجامعى والرمز السري الخاص بنظام الخدمات الذاتية الأكاديمية أوعن طريق إدخال الرقم الجامعي والرمز السري الخاص بالبريد الجامعي.

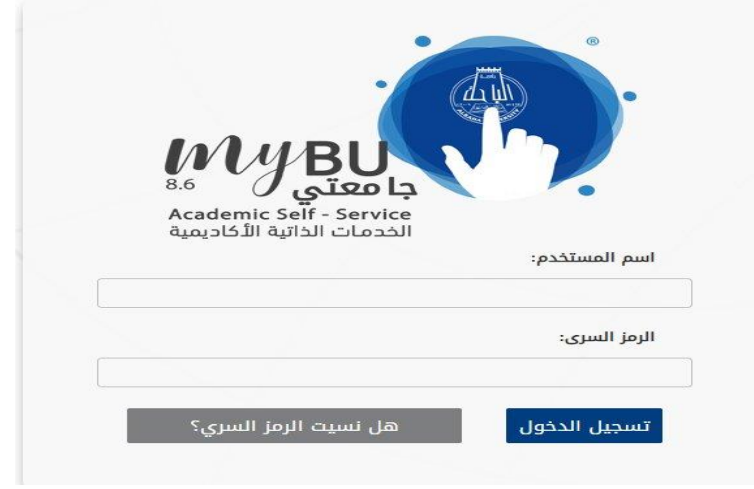

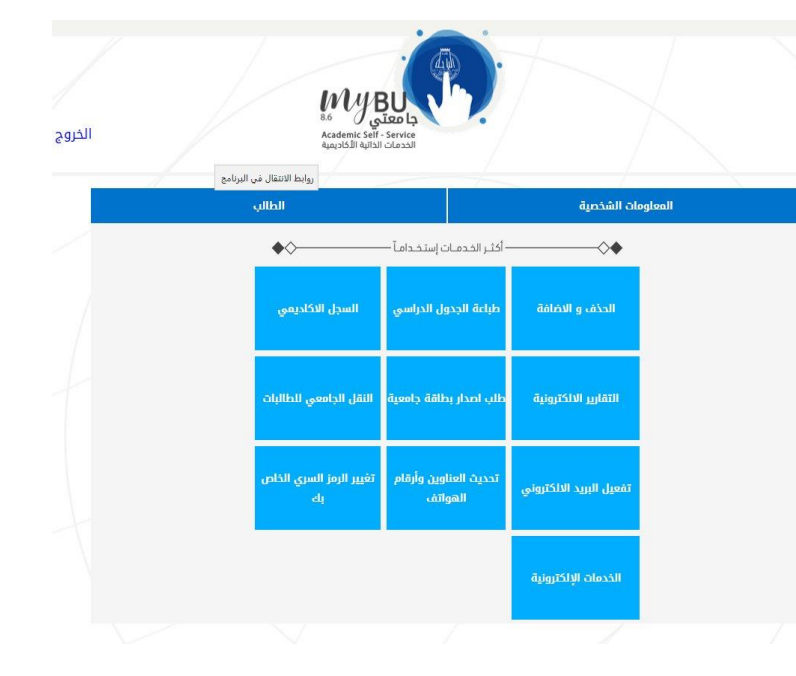

٦- اختيار أيقونة الطلاب .

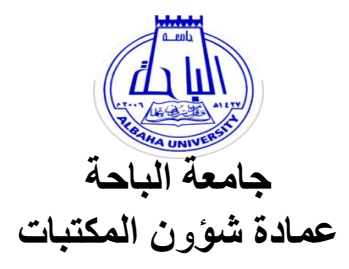

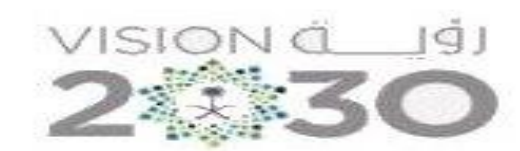

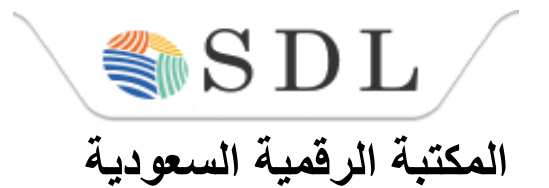

الطالب

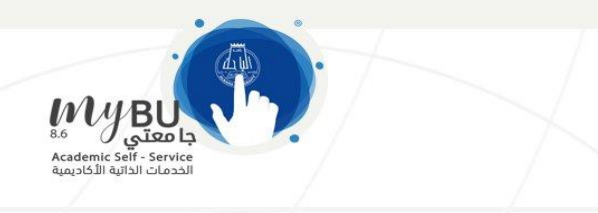

|         |       | ••     |         |        |    |
|---------|-------|--------|---------|--------|----|
| القائمة | بة من | الرقمب | المكتبة | اختيار | -7 |

#### <u>المكتبة الرقمية</u> طلب اصدار بطاقة

التسجيل سجلات الطال<mark>ب</mark>

سب السار بحديد التقارير الالكترونيه النقل الجامعي للطالبات

الخدمات الإلكترونية

معلومات الإرشاد الأكاديمي

معلومات الحساب البنكي للط<mark>الب</mark> (IBAN)

المعلومات الشخصية

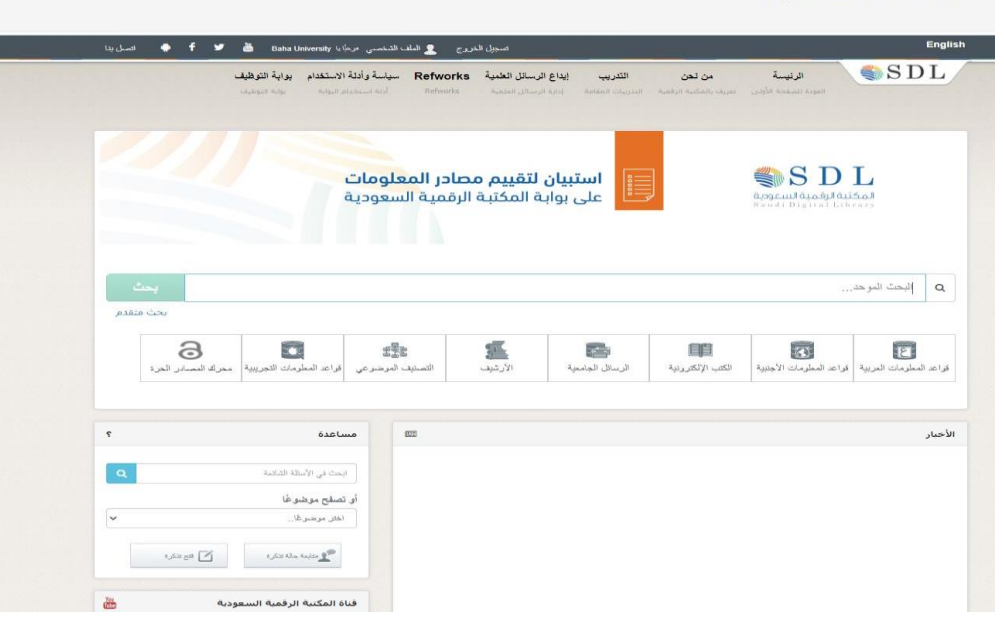

٨- الآن تستطيع الاستفادة من قواعد المعلومات العربية والأجنبية والكتب الالكترونية والرسائل الجامعية وجميع محتويات موقع المكتبة الرقمية السعودية.

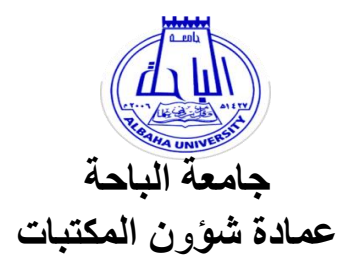

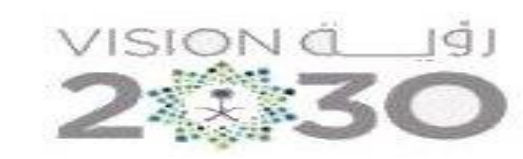

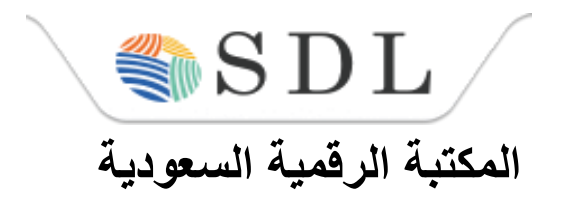

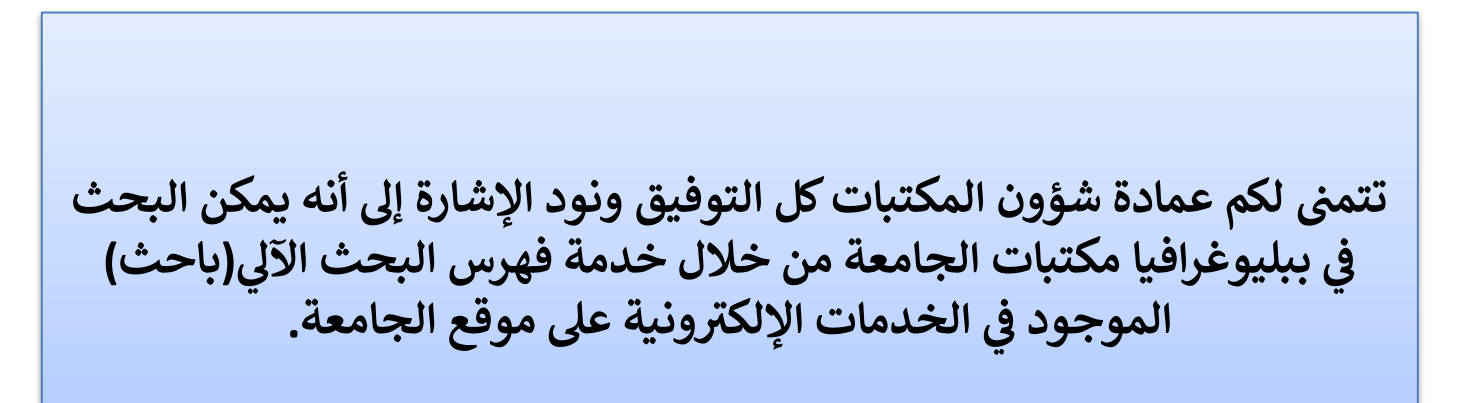

في حال واجهتك مشاكل ،وللحصول على الدعم الفني يرجى فتح تذكرة عن طريق موقع المكتبة الرقمية آ السعودية، أو التواصل مع ضابط الاتصال بالعمادة على:

۰۱۷۷۲۵۷۷۰۰ تحویله ۱۵۳۸۳ ۰۵٦٥٩٥٩۲۸ afallath@bu.edu.sa